# EDA nach §302 | Filialverwaltung

Die Filiale kann direkt mit dem Kostenträger elektronisch abrechnen. Dies geschieht über einen elektronischen Datenaustausch, kurz EDA genannt.

| MPAREX - 01 Stuttgart                         |                                   |                                        |                                       |                        |                                   |                     |                                |             |                                       |             | -         |              | ×          |
|-----------------------------------------------|-----------------------------------|----------------------------------------|---------------------------------------|------------------------|-----------------------------------|---------------------|--------------------------------|-------------|---------------------------------------|-------------|-----------|--------------|------------|
| Filialverwaltung<br>Filialen: 01 Stuttgart, S | Filiatverwaltung                  | P →<br>Adressen Bankver                | peichem Anlegen                       | Auswahl (              | Voriges Nächste<br>Filialeigenscl | ns Kogier<br>haften | en Neuladen Me<br>Abrechnung M | titarbeiter | Preislisten                           | Sortimer    | AMPAREX   | Fernivartung | (?<br>Hill |
| Buchhaltung                                   | Abrochnung                        |                                        |                                       |                        |                                   |                     |                                |             |                                       |             |           |              |            |
| Stammdaten                                    | Abrechnung                        |                                        |                                       | Einstellun             | gen (8)                           |                     |                                |             | م                                     | B ≠ \$      |           | Neu          | 7          |
| Arbeitsplatz                                  | Über Externes /<br>Abrechnung Mil | echnungstyp<br>Abrechnungszentrum<br>P | Anwendung<br>Hörakustik<br>Hörakustik | istyp<br>G             | KT Typ<br>GKV<br>Sonstiger KT     | KT Art<br>BG/UV     | Suchschli                      | üssel       | Abrechnungs<br>123456789<br>123456789 | nummer      | =         | Löschen      | 5          |
| filialverwaltung 🛛 🛤                          | eKV MIP<br>eKV egeko              |                                        | Hörakustik<br>Hörakustik              | 0                      | SKV<br>SKV                        |                     | MIP-eKV<br>Egeko-eKV           |             | 123456789<br>9999999999               |             |           |              |            |
| 🙊 Fillalkette                                 | Über Externes /<br>Standardabred  | 2<br>Abrechnungszentrum<br>hnung       | Augenoptik, Hör<br>Augenoptik, Hör    | akustik S<br>akustik S | Sonstiger KT<br>Sonstiger KT      |                     | Daimler_Werk_                  | Mettingen   | 123456789<br>123456789                |             |           |              |            |
| ନ୍ଥିର Filialgruppen                           | eKV AZH                           |                                        | Augenoptik, Hör                       | akustik C              | SKV                               |                     | AZH-eKV                        |             | 100001901                             |             |           |              |            |
| G Filialen                                    |                                   |                                        |                                       |                        |                                   |                     |                                |             |                                       |             |           |              |            |
| 🖄 Master Einstellungen                        | Anwendung:                        | Hörakustik                             |                                       | КТ Тур:                | G                                 | iKV                 |                                | • к         | T Art                                 |             |           |              | •          |
| 🔗 Schnittstellen                              |                                   | Zentrallager                           |                                       | Suchschl               | üssel: 1                          | 23456789            | 1                              | • •         | Gesperrt                              | ile für dem | einsame I | IK Nummer    | r          |
| E Zeiterfassung                               |                                   | Shop                                   |                                       | Abrechnu               | ngszentrum:                       |                     | ·                              | Р K         | undennummer:                          |             |           |              | 7          |
| Berechtigungsgruppen                          | Abrechnungstyp                    | EDA nach § 302                         | w                                     |                        |                                   |                     |                                | к           | V anlegen mit                         |             |           |              | •          |
| ලි Mitarbeiter                                | E-Mail-Einstellur                 | igen                                   |                                       |                        | elektronischer                    | Datenaus            | stausch                        |             |                                       |             |           |              |            |
| P Benutzerkonten                              | Ablegen unter                     |                                        |                                       |                        | <ul> <li>Mit Sammelr</li> </ul>   | rechnung            |                                |             |                                       |             |           |              |            |
| 🔆 Servicezugangsdaten                         | Absender:                         |                                        |                                       | - (                    | Art der Verschlü                  | isselung:           | PKCS#7-Verschli                | üsselung    |                                       |             |           |              |            |
| X Wartung                                     | , anwort dri.                     | Test E-Ma                              | il absenden                           |                        | Ablaufwarnung ab:                 |                     | 60                             |             |                                       |             |           |              |            |
|                                               |                                   |                                        |                                       |                        |                                   |                     |                                |             |                                       |             |           |              |            |
| Eguas                                         |                                   |                                        |                                       |                        |                                   |                     |                                |             |                                       |             |           |              |            |
| Brgwser                                       |                                   |                                        |                                       |                        |                                   |                     |                                |             |                                       |             |           |              |            |

## Schaltflächen

| Schaltfläche | Beschreibung                                    |
|--------------|-------------------------------------------------|
| Neu          | Erstellt eine neue Abrechnungseinstellung.      |
| Löschen      | Löscht eine selektierte Abrechnungseinstellung. |

## Einstellungen für die Abrechnung über EDA nach §302

- Rechnung
- Je Kostenträger eine Sammelrechnung.
- Abrechnungstyp EDA nach §302 (Deutschland). Aktiviert den elektronischen Datenaustausch nach § 302.

### Abrechnung

| Feld                 | Beschreibung                                                                                                    |
|----------------------|----------------------------------------------------------------------------------------------------|
| Anwendung            | Wählen Sie Ihre Anwendung aus.                                                                                                    |
| КТ Тур               | Wählen Sie hier den Kostenträger Typ aus (i. d. R. GKV).                                                                                                    |
| Suchschlüssel        | Wählen Sie hier, falls nötig, einen Suchschlüssel aus (i. d. R. bleibt dieses Feld leer).                                                                              |
| IK                   | Tragen Sie hier Ihre IK Nummer ein.                                                                                                    |
| Führend<br>e Filiale | Setzten Sie hier den Haken, wenn Sie mehrere Filialen haben, diese aber keine eigenen IK Nummern besitzen und zentral über die Hauptfiliale abgerechnet werden sollen. |
| KT Art               | Wählen Sie hier, falls nötig, die Art des Kostenträgers aus (i. d. R. bleibt dieses Feld leer).                                                                        |
| gesperrt             | Den Haken können Sie setzen, wenn das Verfahren erst zu einem späteren Zeitpunkt eingesetzt und nicht sofort mit der Abrechnung begonnen werden soll.                  |
| Kundenummer          | Tragen Sie hier Ihre Kundennummer ein, falls Sie eine von Ihrem externen Abrechnungszentrum erhalten haben.                                                            |
| KV anlegen mit       | Legen Sie hier grundsätzlich fest, ob Sie Ihre Rechnungen als Sammelrechnung abrechnen möchten.                                                                        |

### E-Mail-Einstellungen

# EDA nach §302 | Filialverwaltung

| Feld                    | Beschreibung                                                                                                    |
|-------------------------|----------------------------------------------------------------------------------------------------|
| Ablegen unter           | Eine Kopie der erfolgten Abrechnung wird an diese E-Mail-Adresse geschickt. Es können mehrere E-Mail-Adressen mit<br>'Komma' getrennt eingetragen werden.                                          |
| Absender                | Als Absender der erfolgten Abrechnung taucht diese E-Mail-Adresse auf.                                                                                                    |
| Antwort an              | Unabhängig der Absender Adresse können Sie hier festlegen, an welche E-Mail-Adresse eine Antwort geschickt werden soll. Es können mehrere E-Mail-Adressen mit 'Komma' getrennt eingetragen werden. |
| Test E-Mail<br>absenden | Nachdem Sie alle Angaben gemacht haben, testen Sie, ob diese auch richtig sind.                                                                                                    |

### Elektronischer Datenaustausch

| Feld                    | Beschreibung                                                                                                  |
|-------------------------|----------------------------------------------------------------------------------------------------|
| mit     Sammelrechnung  | Setzten Sie hier den Haken (Standard), wenn Ihr Rechnungen in einer Sammelrechnung abgerechnet werden sollen. |
| Art der Verschlüsselung | Legen Sie hier fest, ob Sie eine PEM oder PKCS#7 Verschlüsselung verwenden sollen (i. d. R. PKCS#7).          |
| Verfahrenskennung       | Nach den ersten Abrechnungen stellen Sie hier, nach Aufforderung, von Testverfahren auf Echtverfahren um.     |
| Ablaufwarnung ab        | AMPAREX weist Sie nach dieser Anzahl der Tage darauf hin, wann Ihr Zertifikat abläuft.                        |